## CARA MENGINSTAL APLIKASI SISTEM HADIR PADA PONSEL ANDROID

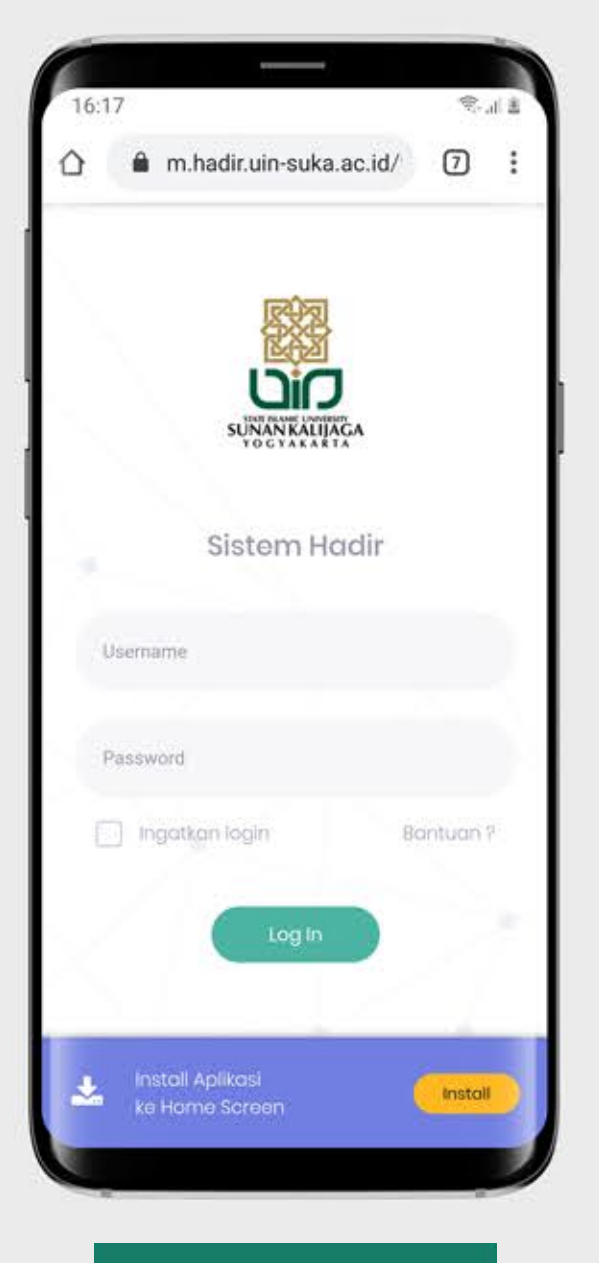

STEP 1

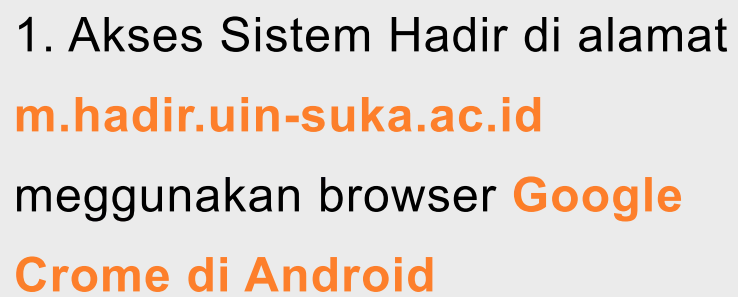

2. Setelah Sistem Hadir terbuka
di browser Google Crome,
maka akan ditampilkan info
Install Aplikasi ke Home Screen
selanjutnya tab tombol Install

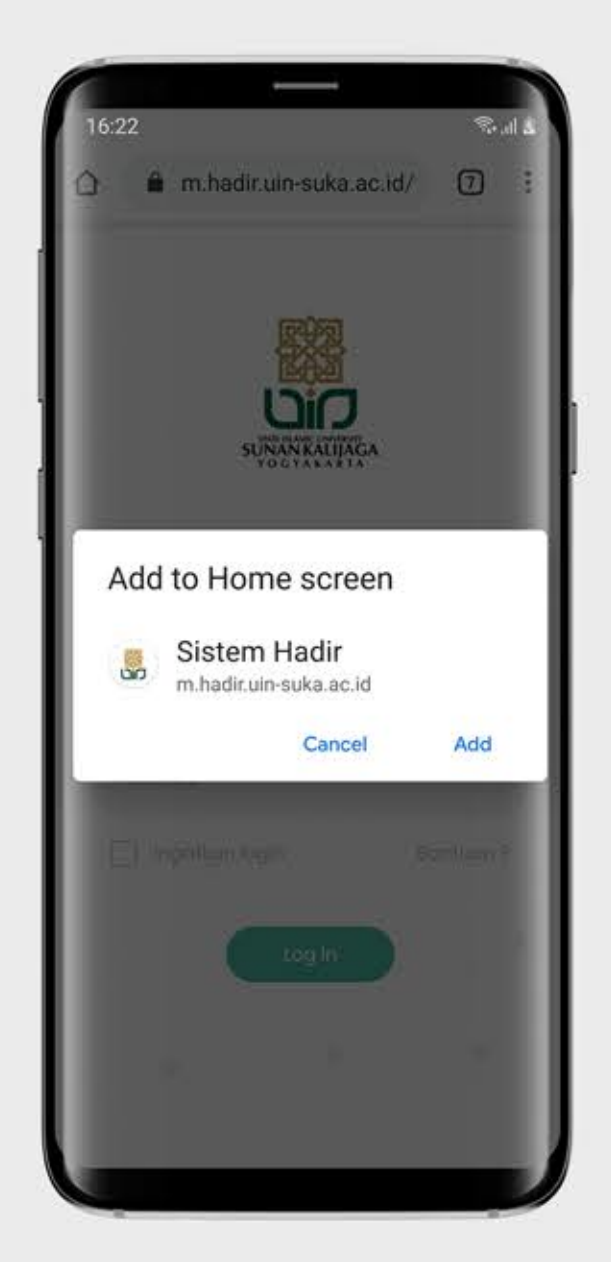

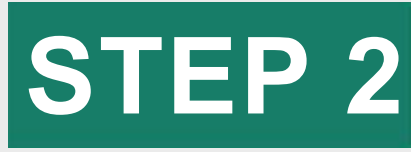

3. Kemudian akan ditampilkan
kotak dialog konfirmasi pilih
dan tab Add untuk melanjutkan
ke proses instalasi.

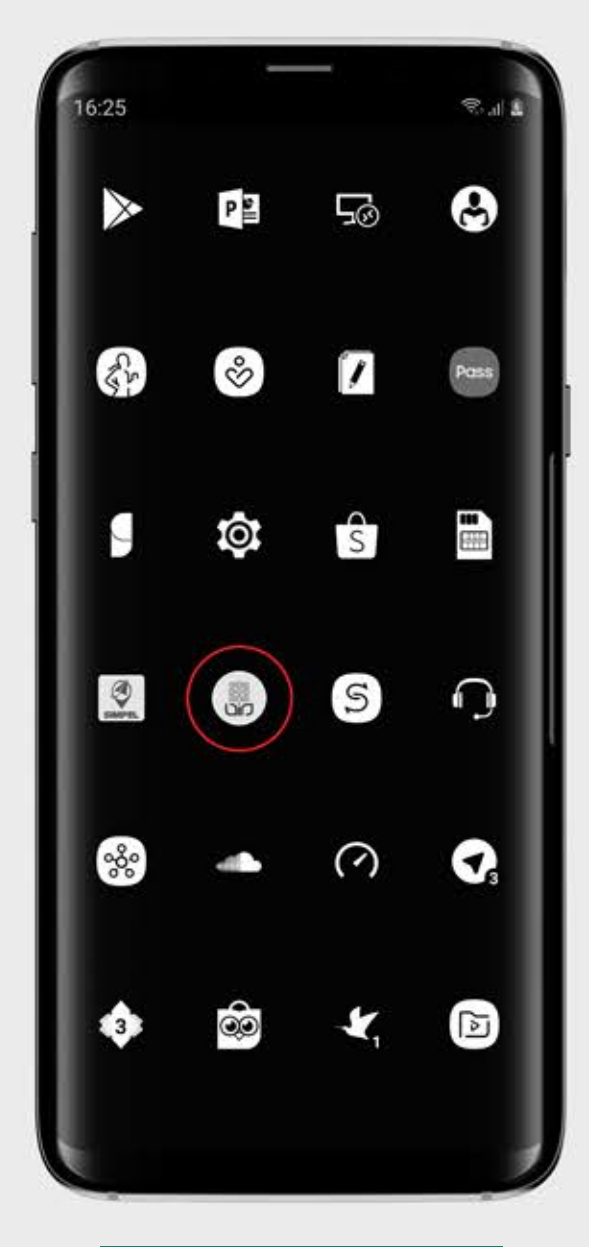

STEP 3

4. Setelah instalasi selesai,
silahkan buka home screen
dan cari icon Sistem Hadir
yang sudah terinstall di home
screen.

5. Tap icon aplikasi SistemHadir untuk mengakses sistemhadir tanpa lewat browser lagi.

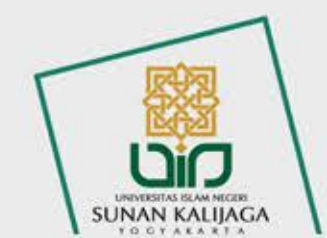

## MENGAKTIFKAN FITUR INGATKAN LOGIN PADA APLIKASI SISTEM HADIR

Fitur Ingatkan login dapat digunakan apabila user ingin mengakses sistem tanpa harus memasukan username dan password lagi saat mengakses sistem kembali.

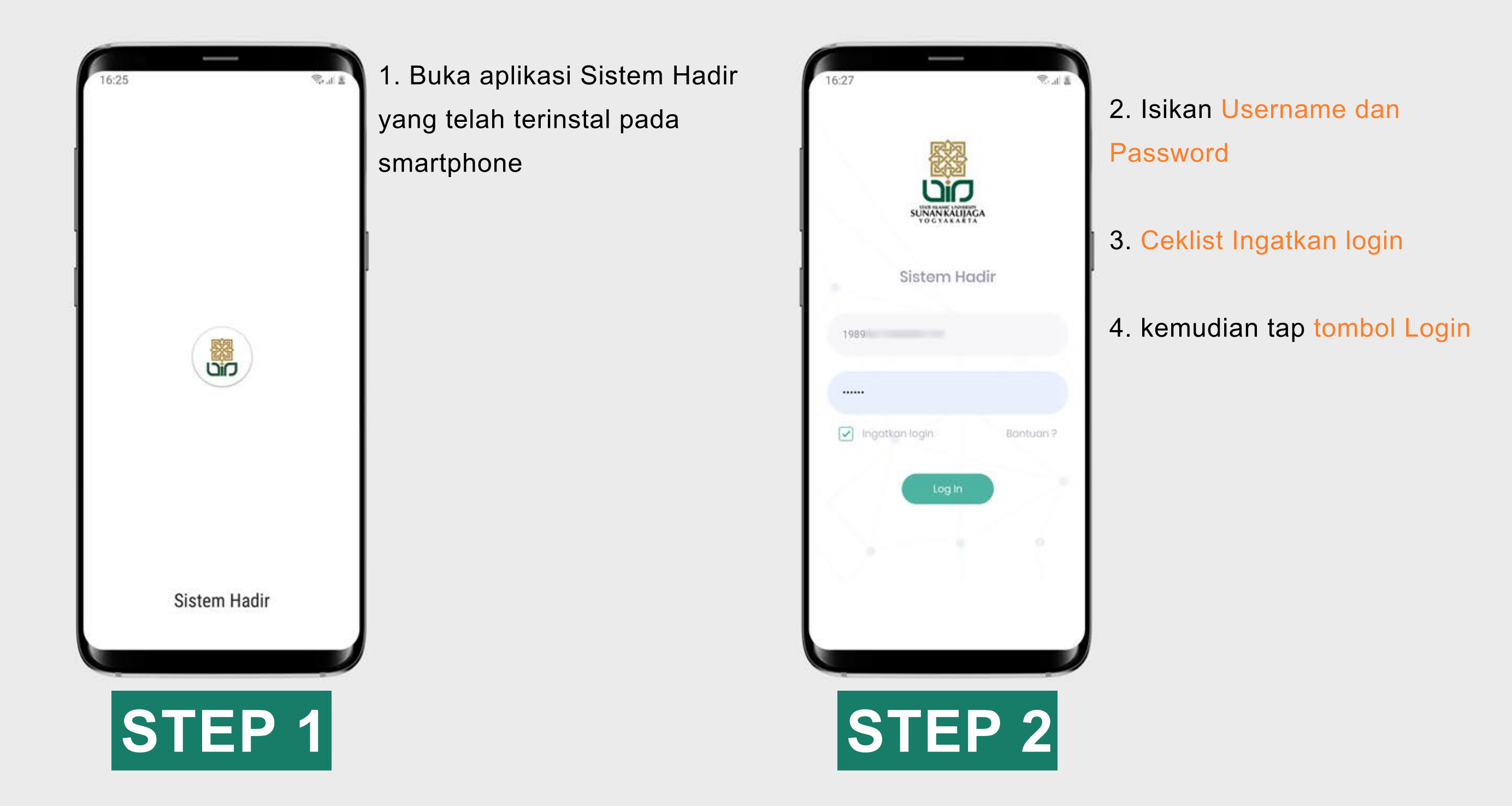

Supaya fitur Ingatkan login tetap aktif, setelah selesai menggunakan sistem silahkan langsung di close saja aplikasinya tanpa harus logout dari sistem terlebih dahulu. Apabila user logout dari sistem maka ketika user mengakses sistem lagi akan dimita password loginnya.

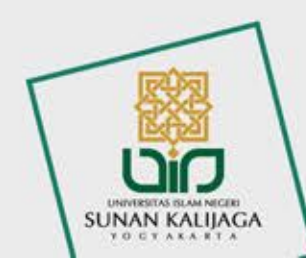

## **MENAMBAHKAN FOTO PROFIL** PADA APLIKASI SISTEM HADIR

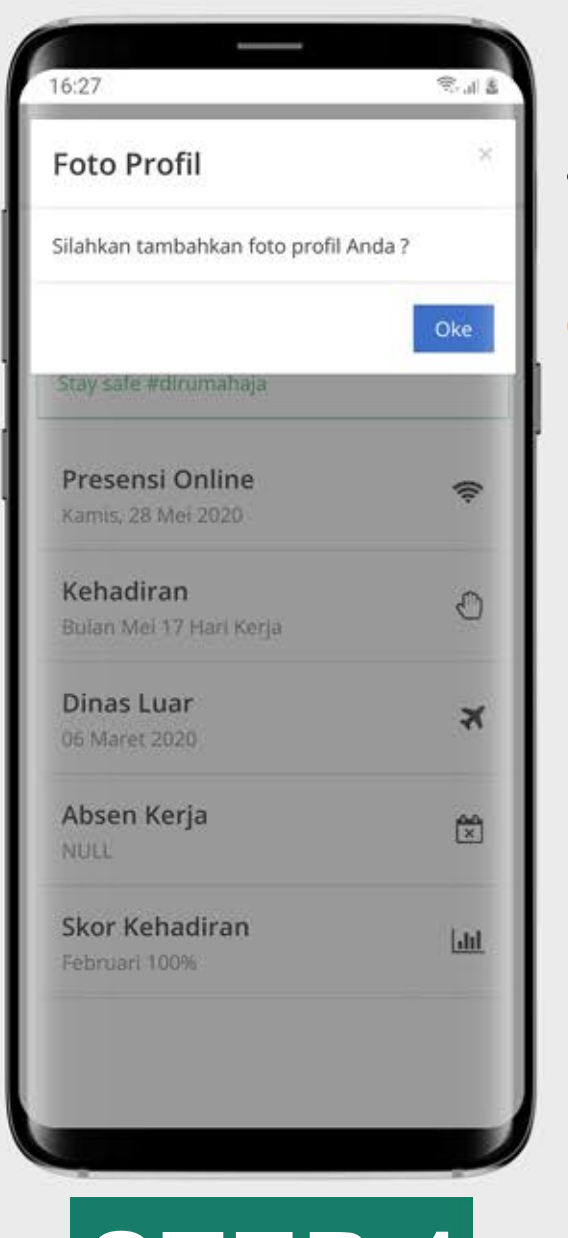

1. Saat sistem diakses pertama kali, akan ditampilkan kotak dialog untuk menambahkan foto profil Anda, tap tombol Oke untuk menambahkan foto profil.

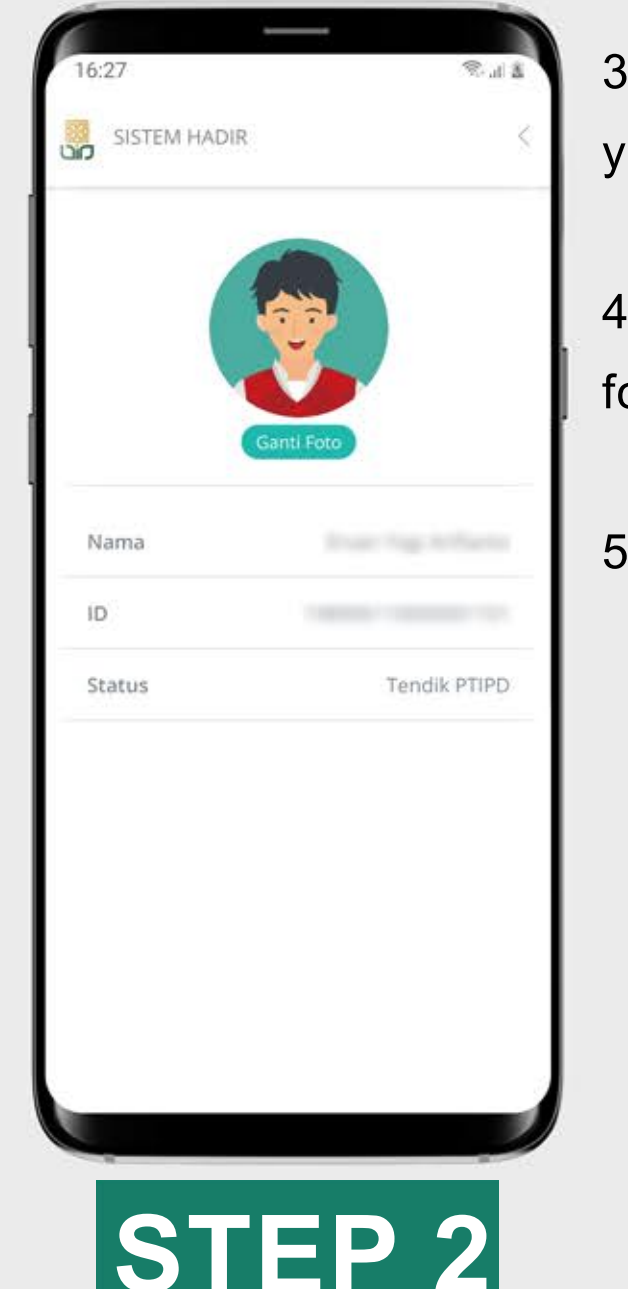

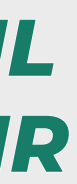

3. Tap tombol Cari Foto untuk mencari foto yang akan Anda gunakan untuk foto profil.

4. Pilih foto kemudian crop dan sesuaikan foto profil yang akan disimpan.

5. Tap tombol Simpan setelah selesai.

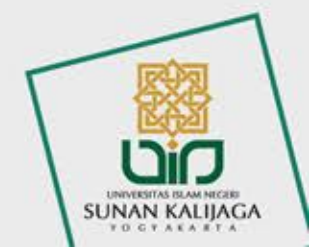

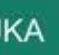

## **MENGGUNAKAN SWAFOTO PRESENSI** PADA APLIKASI SISTEM HADIR

Swafoto presensi adalah foto selfi sebagai bukti kehadiran

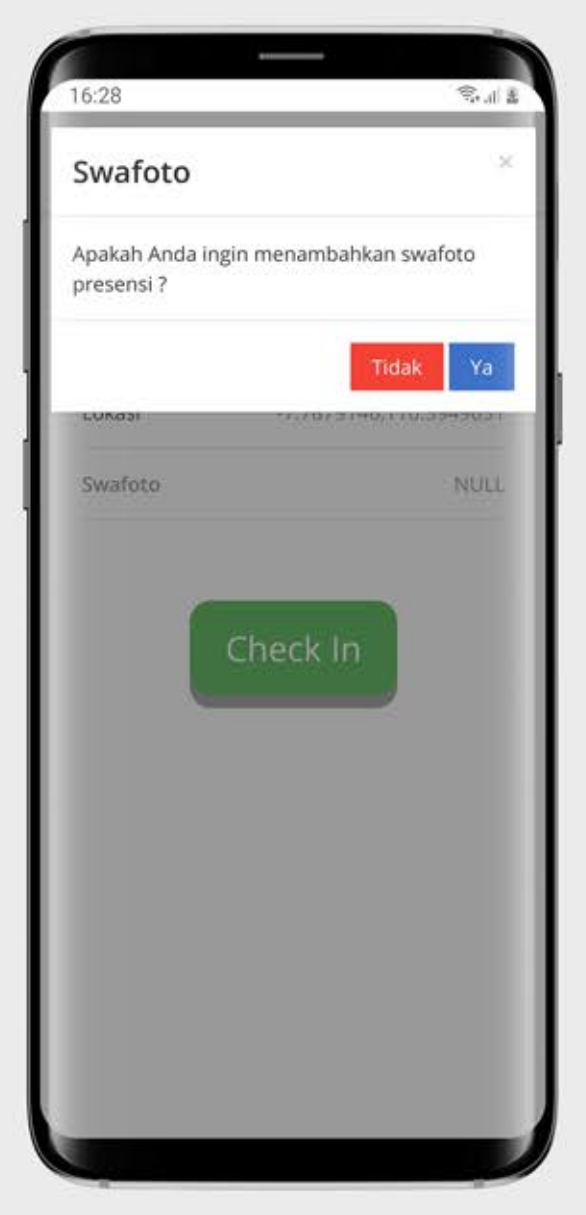

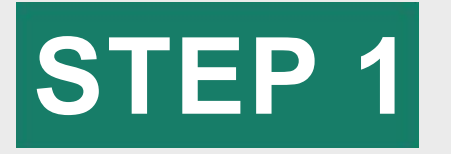

1. Setelah mengakses tombol presensi datang atau presensi pulang, maka akan ditampilkan kotak dialog konfirmasi untuk menggunakan swafoto atau tidak.

2. Apabila memilih tombol Ya, selanjutnya akan diminta untuk mengambil swafoto melalui kamera.

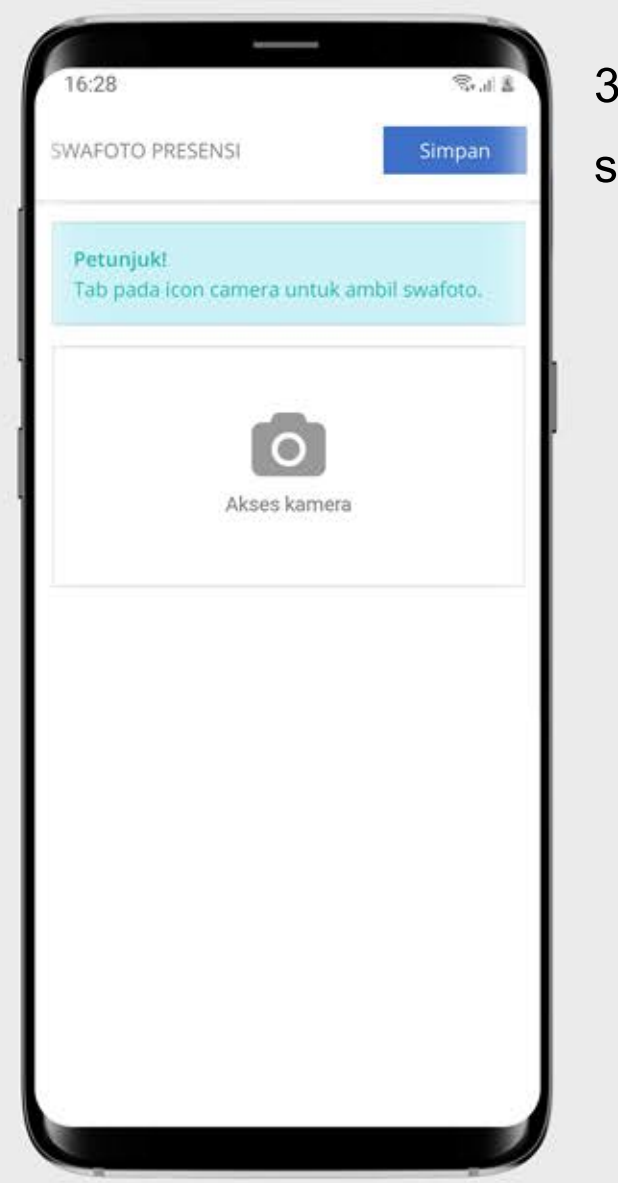

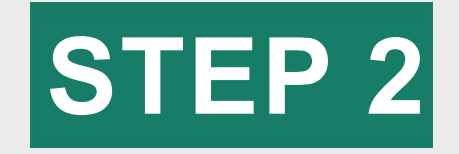

3. Tap tombol Simpan apabila sudah selesai.

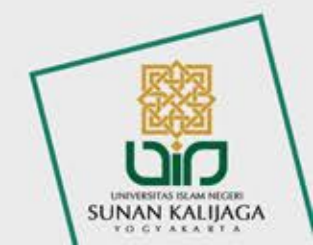

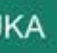